# 【Web Caster 620M フレッツ・スクウェア利用時の設定方法】

ここでは、接続設定1にプロバイダ接続、接続設定2にフレッツ・スクウェア接続の設定をする方法をご紹介します。設定後は、インターネットとフレッツ・スクウェアを同時に利用することができます。

(設定は、Web Caster 620Mに接続しているパソコンで行います。設定画面の立ち上げ方は、Web Caster 620M取 扱説明書3-1「本商品の設定をする」をご参照ください。)

#### <① 設定画面を起動する>

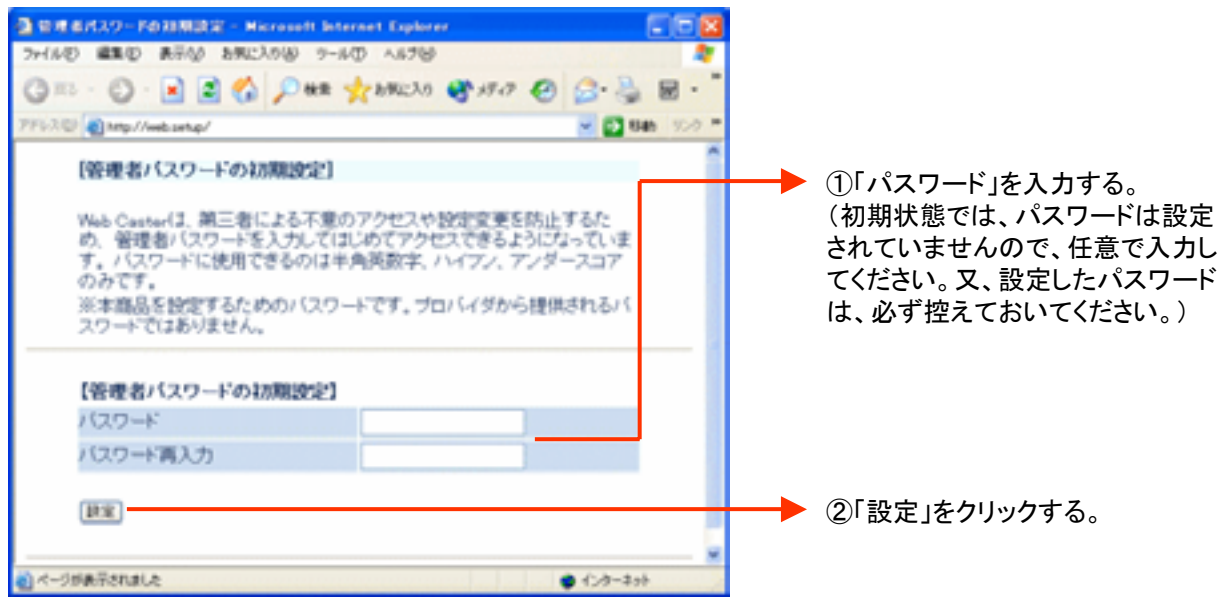

設定画面②では、お客様がご利用のISP(インターネットサービスプロバイダ)の設定をします。 ※ISPからのご案内(ISPの設定情報等が記載されているもの)をご用意ください。

#### <②-1 ISPの設定を行う>

| D REVIE - F - Nicrosoft Internet Explorer                                                                                                    |                    |                                        |
|----------------------------------------------------------------------------------------------------|--------------------|----------------------------------------|
| ファイルビ 編集() 表示() お死に入り() ワール() ヘルプ()                                                                                                    |                    |                                        |
| G #5 - O · E E 6 P ## * 298230 8 15-7 @                                                                                                    | <u>⊜</u> . ≧ ≅ · " |                                        |
| 7F52@ Mp//wbsets/ward,neinMnl                                                                                                    | 🚽 🛃 846 - 95-9 **  | ▶ ①「拉结ケタリナ「拉结乳ウ1」とまニナやます               |
| [設定ウィザード]                                                                                                    |                    | が変更できます。プロバイダ名などに変更す                   |
| 設定ウィザードでは、接続に必要な最低限の設定を行います。                                                                                                    |                    | ると識別しやすくなります。<br>(最大半角64文字、全角32文字入力可能) |
| 様視先の設定を行います。<br>プロバイダから準備された価額を入力してください。<br>【検読先の2次2】                                                                                                    |                    |                                        |
| 接続先名 接続政定1                                                                                                    |                    | C/ 按約ユーリーロ」C 按約パスリート」にISF              |
| 接続先ユーザー名                                                                                                    |                    | より来れてれた旧報でハガする。                        |
| 接続バスワード                                                                                                    |                    |                                        |
| T                                                                                                    |                    | ━━▶ ③「設定」をクリックする。                      |
| ページが表示されました ・ ・ ・ ・ ・ ・ ・ ・ ・ ・ ・ ・ ・ ・ ・ ・ ・ ・ ・ ・ ・ ・ ・ ・ ・ ・ ・ ・ ・ ・ ・ ・ ・ ・ ・ ・ ・ ・ ・ ・ ・ ・ ・ ・ ・ ・ ・ ・ ・ ・ ・ ・ ・ ・ ・  ・ ・  ・ ・  ・  ・  ・  ・  ・  ・  ・  ・  ・  ・  ・  ・  ・  ・  ・  ・  ・  ・  ・  ・  ・  ・  ・  ・  ・  ・  ・  ・  ・  ・  ・  ・  ・  ・  ・  ・  ・  ・  ・  ・  ・  ・  ・  ・  ・  ・  ・  ・  ・  ・  ・  ・  ・  ・  ・  ・  ・  ・  ・  ・  ・  ・  ・  ・  ・  ・  ・  ・  ・  ・  ・  ・  ・  ・  ・  ・  ・  ・  ・  ・  ・  ・  ・   ・  ・  ・  ・  ・  ・  ・  ・  ・  ・  ・  ・  ・  ・  ・  ・  ・  ・  ・  ・  ・  ・  ・  ・  ・  ・  ・  ・  ・  ・  ・  ・  ・  ・  ・  ・  ・  ・  ・   ・   ・     ・ | • 1>9-20           |                                        |

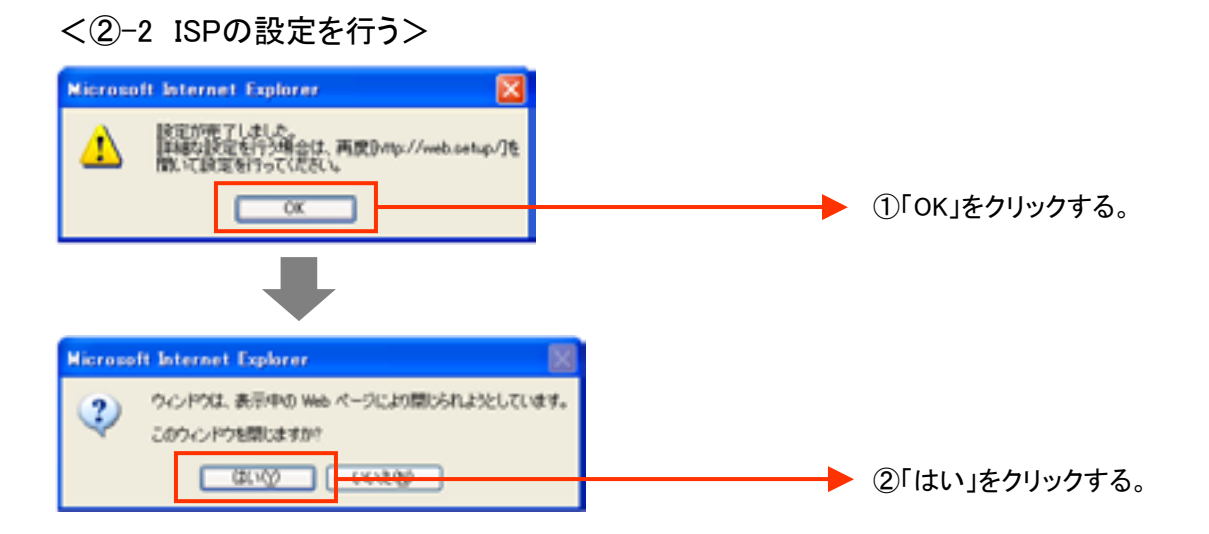

## 再度、Web Caster 620M設定画面を立ち上げる

設定画面の立ち上げ方は、Web Caster 620M取扱説明書3-1「本商品の設定をする」をご参照ください。

設定画面③では、フレッツ・スクウェアの設定をします。 ※設定情報はあらかじめ決まっているので、ご用意いただくものはありません。

#### <③ 接続先2(フレッツ・スクウェア)の設定を行う>

| 192.168.1.1 に接続                           | 2 🛛             |                                                           |
|-------------------------------------------|-----------------|-----------------------------------------------------------|
| 7                                         | G ST            | ┏━━━━▶ ①Webブラウザを立ち上げて、再度設定画面を                             |
| ユーザー名(cは"user"を<br>ユーザー名(j):<br>パ2ワード(P): | ک¢<br>۲ user  ۲ | 立ち上げる。<br>「ユーザー名」「パスワード」を入力する。<br>、<br>、<br>」ユーザー名 : user |
| 100 10                                    | □パスワードを記憶する(8)  | (パスワード:お客様が設定したもの)                                        |
|                                           | OK #+>世#        | ▶ ②□OK」をクリックする。                                           |

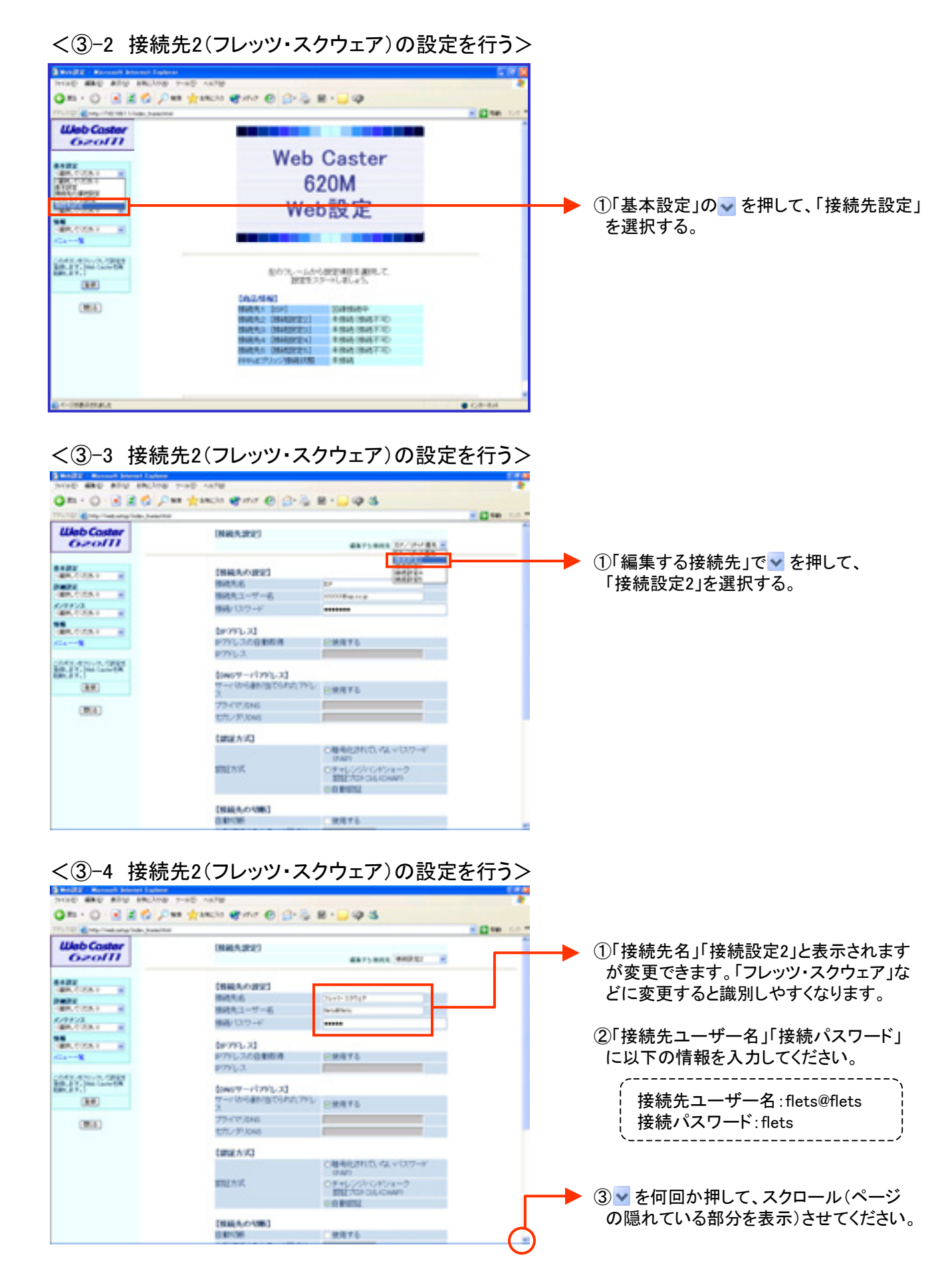

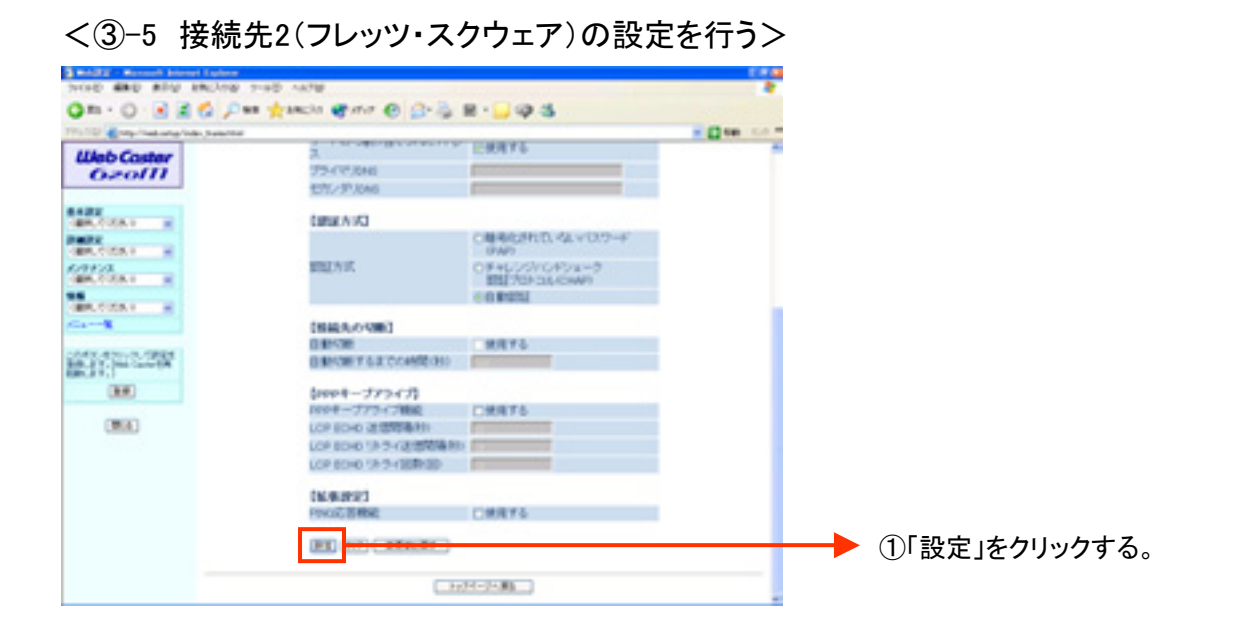

#### 設定画面③までで、ISPとフレッツ・スクウェアそれぞれの設定は完了していますが、<u>インターネ</u> ットとフレッツ・スクウェアを同時にご利用するためには、設定画面④以降の設定が必要です。

#### <④-1 ルーティング条件の設定を行う>

| THE SECOND STORE STORE | 7190 AA78                                           |                                       |           |               |
|------------------------|-----------------------------------------------------|---------------------------------------|-----------|---------------|
| 0=-0                   | na 👷ancia 📽 mar 🛛 🗇 🖧 I                             | 8 · 🖵 🕸 🚳                             |           |               |
| Web Caster<br>Ozoffi   | DINUALIZED                                          |                                       | i Den Col |               |
|                        | DEDUITS FOLLEL.<br>FACODERENTE DE<br>ORIENSFISSOREI | 編3的ない市際平台、Web-Cauter<br>設定が有限になります。   |           |               |
| Testa Constant         | 845.6                                               | 26-27-3293(2                          |           |               |
| Mean 1                 | 10月11-7-6                                           |                                       | _         |               |
| CONTRACTOR CONTRACTOR  | 0×210-23<br>8295-2260808<br>8295-2                  | 28876                                 |           | テインク設定」を選択する。 |
| CM(A)                  | france-street, et                                   |                                       |           |               |
|                        | 2                                                   | 三根用する                                 |           |               |
|                        | 79-17-7846<br>878-19-1946                           |                                       |           |               |
|                        | 10004-01                                            |                                       |           |               |
|                        | 1000.0194                                           | 〇種単化されてい タレックステード                     |           |               |
|                        | 的过去式                                                | 0/#+(2/5/10/#2/8=3<br>##1/20/2042/8=3 |           |               |

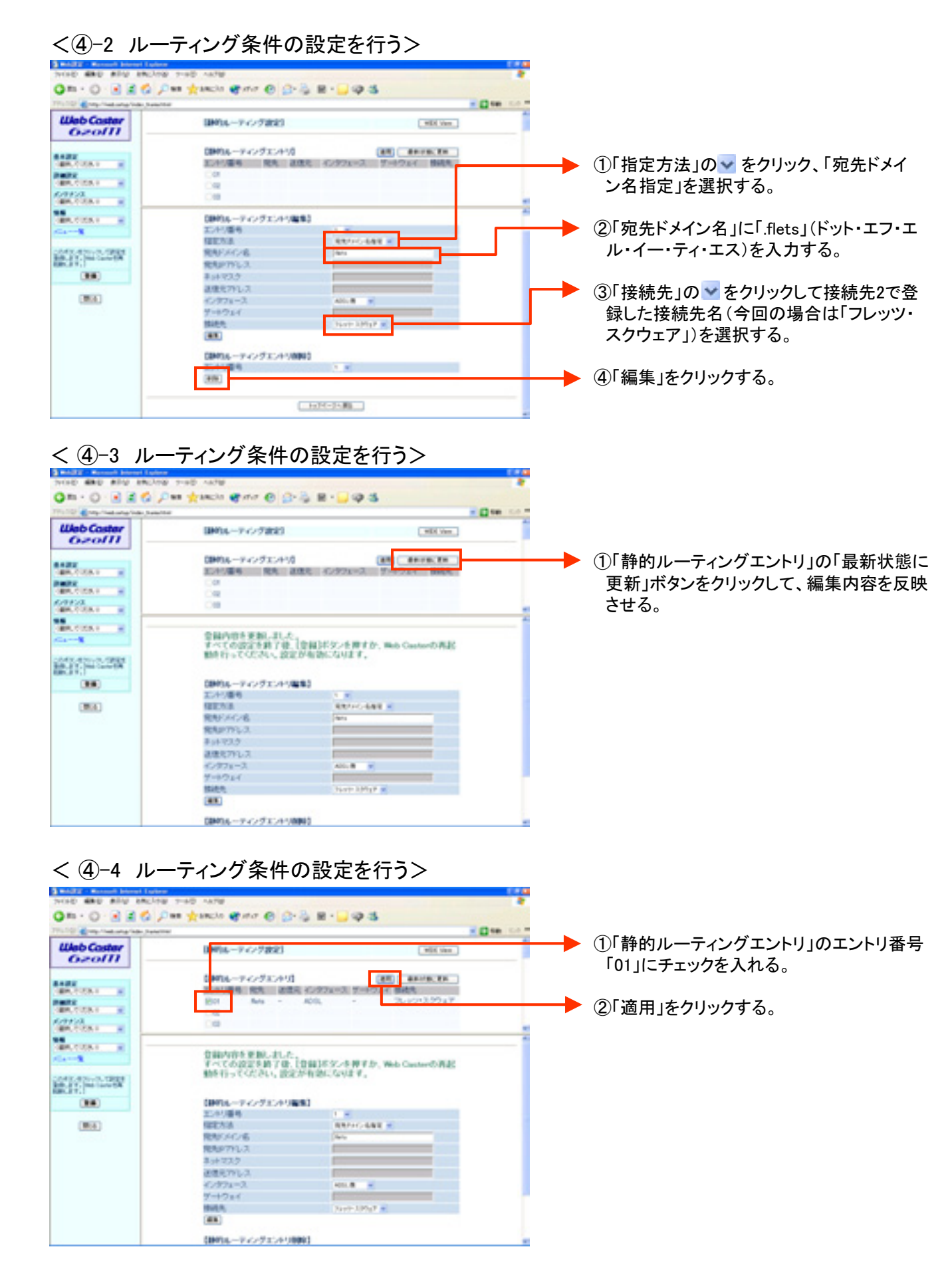

#### < ④-5 ルーティング条件の設定を行う>

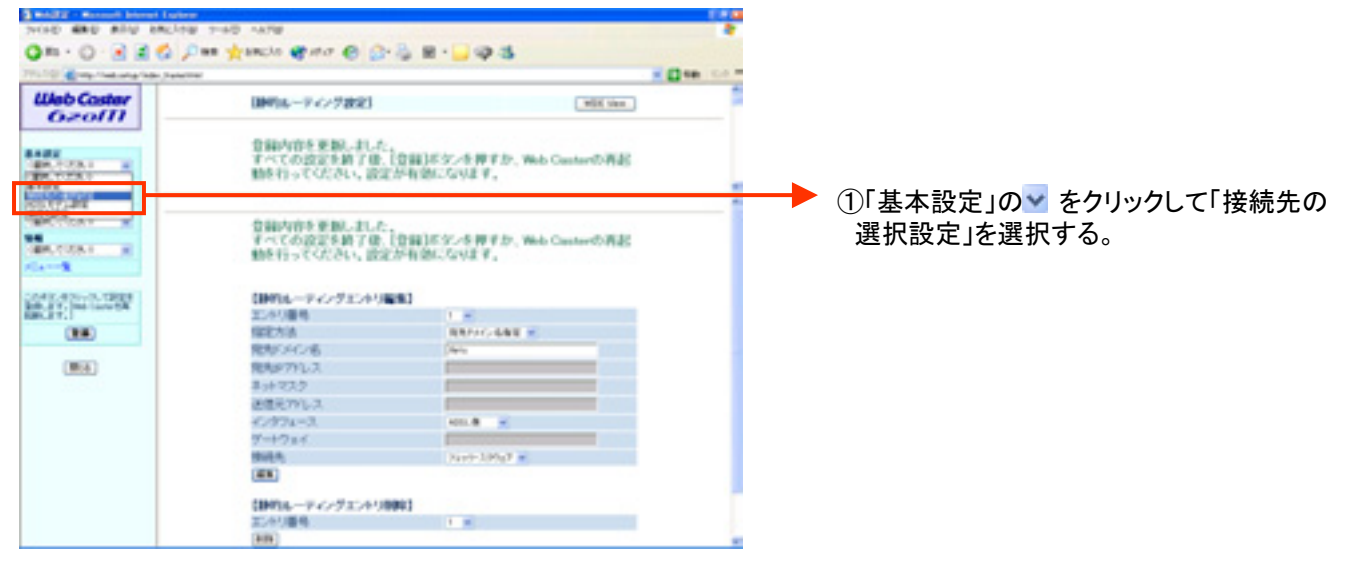

#### <④-6 ルーティング条件の設定を行う>

| 1000 480 800 880.00  | 140 M/W                                                                                                    |                                                             |
|----------------------|----------------------------------------------------------------------------------------------------|-------------------------------------------------------------|
| The D C C C C C      | es Xrece € 494 € 15-0 8 - 1 0 2                                                                                                    |                                                             |
| Web Coster<br>Ozof11 | Dista of a second second secon |                                                             |
|                      |                                                                                                    | ①接続設定2で登録した接続先名(今回の<br>場合は「フレッツ・スクウェア」)の「接続可」<br>にチェックをつける。 |
|                      |                                                                                                    | <br>▶ ②「切替」をクリックする。                                         |
|                      |                                                                                                    |                                                             |

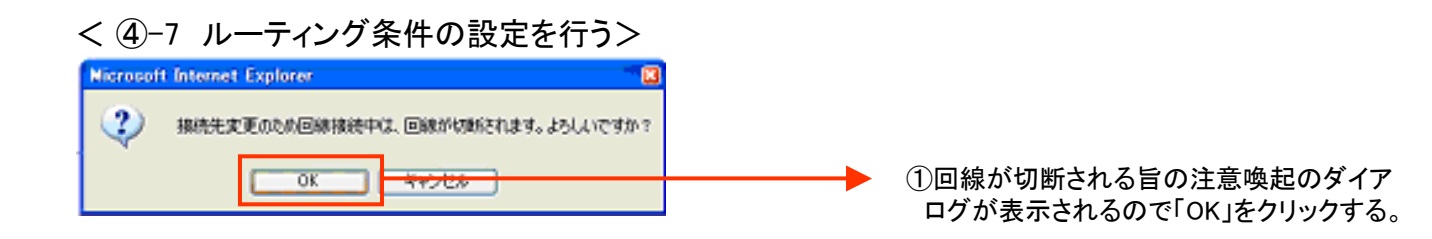

# < 5-1 設定内容の保存を行う>

| 3 MARY - Record Mercel Labor                                                                                                    |                                | 1.4.4              |
|----------------------------------------------------------------------------------------------------|--------------------------------|--------------------|
| NOR BUD BUD BUDDE                                                                                                    | 7-9D AN7W                      | *                  |
| Ou - O - 3 3 6 1                                                                                                    | an Annou Carlo Carlo B - 🗖 🖄 🖓 |                    |
| TTUTO Transmission (see )                                                                                                    |                                |                    |
| Web Caster                                                                                                    | Distance and and               |                    |
|                                                                                                    | 使用する接続先を切開えました。                |                    |
|                                                                                                    | CHARA-A MINISTRY               |                    |
| Carlor Carlor Ca |                                |                    |
| San State State                                                                                                    | 330                            |                    |
|                                                                                                    | 312/04-24.MB                   | ▶ ①「豆球」小ダンをクリックする。 |
|                                                                                                    |                                |                    |

### <⑤-2 設定内容の保存を行う>

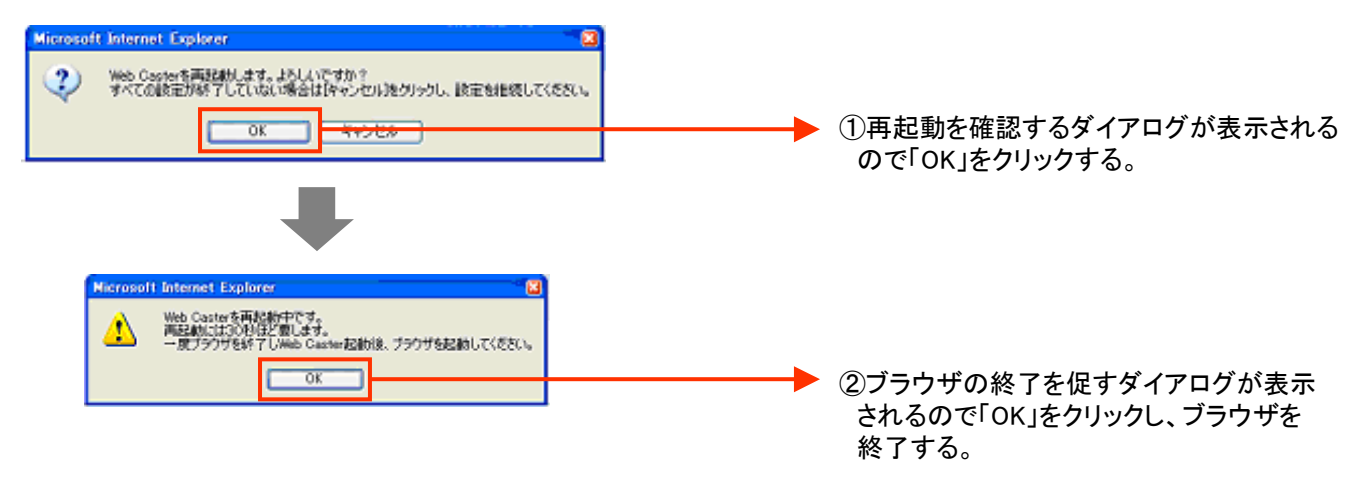

# これで設定は終了です。お客様のパソコンは、フレッツ・スクウェアを利用しながら同時にインターネットもできる環境になりました。